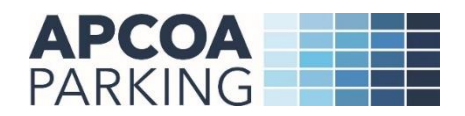

## **APCOA City Centre Pre-book user guide**

APCOA Parking has now taken over the management of Southern, Thameslink and Great Northern station car parks on behalf of Govia Thameslink Railway (GTR).

City Centre Pre-book website allows you to book your parking online in advance for a hassle-free experience when you arrive at the car park.

To pre-book your parking please visit <a href="https://citycentre.apcoa.co.uk/">https://citycentre.apcoa.co.uk/</a>

## How to prebook parking

1. Please select your required location from the dropdown list and click on 'Find Parking'

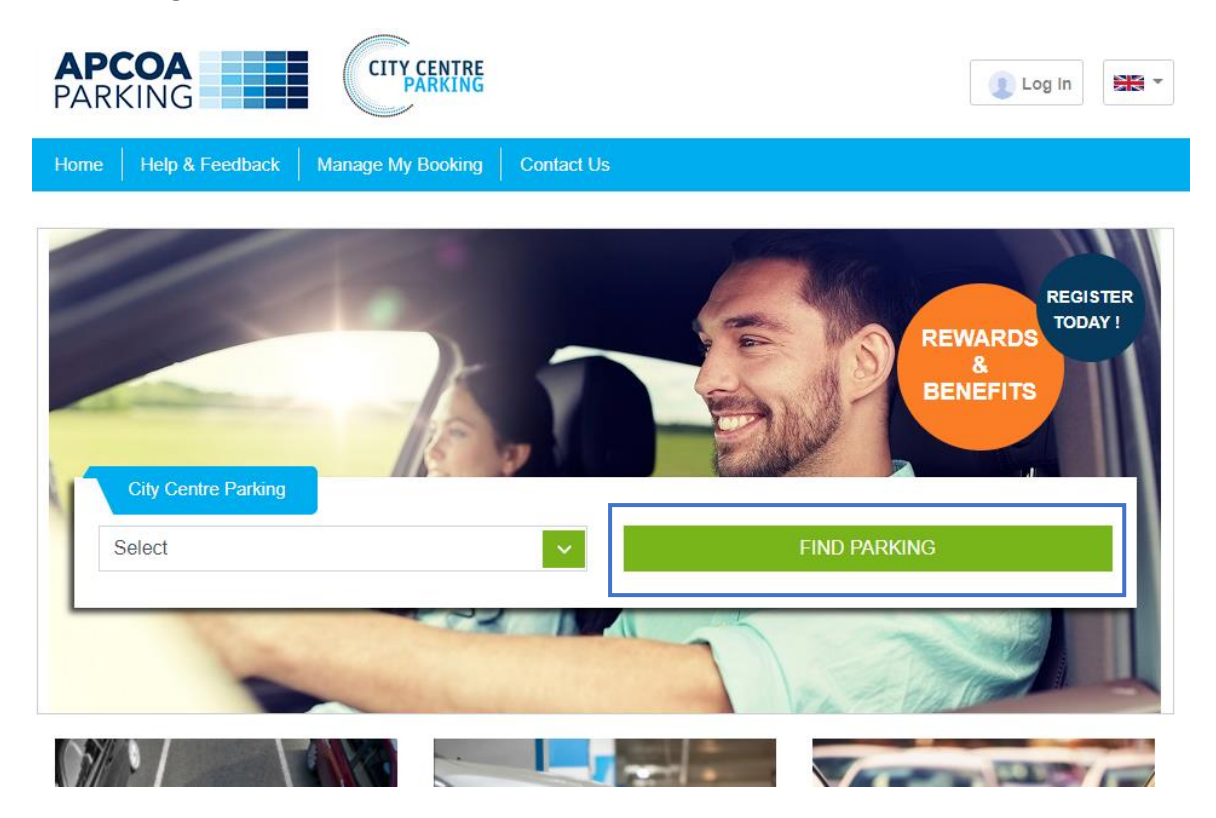

2. Please select parking product and click on 'Book Now'

| APCOA<br>PARKING       | CITY CENTRE<br>PARKING                                                                                                    |                                                                                                    | 👔 Log In |
|------------------------|----------------------------------------------------------------------------------------------------|----------------------------------------------------------------------------------------------------|----------|
| Home Help & Feedback   | Manage My Booking Contact Us                                                                                                    | S                                                                                                    |          |
| Wigan   Grand Arcade   |                                                                                                    | Modify Search                                                                                                    | Back     |
| 🖨 Grand Arcade         |                                                                                                    |                                                                                                    |          |
| Grand Arcade - Carpark | Day Parking -<br>Grand Arcade<br>Right in the middle of<br>Wigan town centre.<br>• Car park accessible:<br>• Mon - Sat 7am - 7pm<br>• Sun 10:30am - 5pm<br>• Secure Multi-Storey<br>Parking<br>From £2.50<br>Book Now | Weekly Parking -<br>Grand Arcade<br>Right in the middle of<br>Wigan town centre.<br>• Car park accessible:<br>• Mon - Sat 7am - 7pm<br>• Sun 10:30am - 5pm<br>• Secure Multi-Storey<br>Parking<br>From £12.00 |          |
| Location:              |                                                                                                    |                                                                                                    |          |

Enter your personal details and chose entry and exit date and time. If you have a promo code, please enter your promo code into the promocode box to gain discount and click on 'Book Now'
 Booking Details
 Back

| Title* First          | t Name* Last Name* | Car Park<br>Product | Grand Arcade<br>Day Parking - Grand A | \rcade |
|-----------------------|--------------------|---------------------|---------------------------------------|--------|
|                       |                    | Entry               | 22/12/2020                            | 07:00  |
| Email*                | Confirm Email*     | Exit                | 22/12/2020                            | 19:00  |
| Email*                | Confirm Email*     | Price               | £3.70                                 |        |
|                       |                    | Promo Code          |                                       | Арр    |
| Mobile No*            | Postcode*          |                     |                                       |        |
| Mobile No*            | Postcode*          | Total               |                                       |        |
|                       |                    | £3.70               |                                       |        |
| Vehicle Registration* |                    | incl. 20% VAT       |                                       |        |
| Vehicle Registration* |                    |                     |                                       |        |
|                       |                    |                     | Book Now                              |        |

 Please enter your payment card details to complete your booking payment. When your payment is completed, your booking confirmation will be sent to your email address.

| CITY CENTRE<br>PARKING | Payment details<br>APCOA Parking<br>City Centre Prebook<br>£3.70 | <u>Cancel and return</u> |
|------------------------|------------------------------------------------------------------|--------------------------|
| Credit or Debit Card   |                                                                  |                          |
| Card Number:*          |                                                                  | Expires End:*            |
| Card Security Code:*   |                                                                  | VISA                     |
| What is this?          |                                                                  |                          |
| Cardholder             |                                                                  |                          |
| Email Address:         |                                                                  |                          |
| Title: First Name:     | Last Nan                                                         | ne:                      |
|                        | Continue                                                         |                          |

## How to amend or cancel your booking

Should you need to amend or cancel your booking, please visit <u>Manage my booking</u>. Please note: amendments or cancelations must be made prior to the parking session starting. Any cancellations or amendments requested after the parking session has started cannot be processed.

1. Enter your email address + your booking reference number or postcode

| Manage My Booking      | g                          |                         | Home                                                    |
|------------------------|----------------------------|-------------------------|---------------------------------------------------------|
|                        | Enter Booking Details      |                         |                                                         |
|                        | Email                      | Email*                  | <u>ا</u>                                                |
|                        | Booking Reference          | Booking Reference       |                                                         |
|                        |                            | OR                      |                                                         |
|                        | Postcode                   | Postcode                |                                                         |
|                        |                            | Continue                |                                                         |
|                        | Contact Us                 | Accessibility Statement |                                                         |
| CITY CENTRE<br>PARKING | Frequently Asked Questions | Terms and Conditions    | anuriant 2020 situaentra ancea ca uk All Dight Deserved |

2. Click on your booking refence number to ament or cancel your booking or if you wish to edit your VRM you can click on 'Edit Car Reg'

| anage My Booking |      |                |                  |                  |         | Back      |                |
|------------------|------|----------------|------------------|------------------|---------|-----------|----------------|
|                  |      |                |                  |                  |         | Ма        | ke New Booking |
| VRN              | Name | Booking Ref No | Entry Date Time  | Exit Date Time   | Туре    | Status    |                |
|                  |      |                |                  |                  |         |           |                |
| test             |      |                | 19/11/2020 07:00 | 19/11/2020 08:00 | Product | Confirmed | 🖋 Edit Car Reg |
|                  |      |                |                  |                  |         |           |                |

3. You can cancel your booking or edit your arrival/ exit date and time, personal details and your VRM and resend booking confirmation email.

| Booking Details                                                  |                                     |                           |              |                              |                                         | Back              |  |
|------------------------------------------------------------------|-------------------------------------|---------------------------|--------------|------------------------------|-----------------------------------------|-------------------|--|
| × Ca                                                             | ncel 🥒 Edi                          | t Booking                 | 🖋 Persor     | nal details                  | ➡ Resend Booking<br>Mail                | 🖋 Edit Car Reg    |  |
| Booking Ref No 23783                                             | 52                                  |                           |              |                              |                                         |                   |  |
| Booking Date<br>16/11/2020 12:11                                 | Entry Date Time<br>19/11/2020 07:00 | Exit Date T<br>19/11/2020 | ime<br>08:00 | Carpark Nan<br>Grand Arcade  | ne Booking State                        | us                |  |
| Customer Information                                             |                                     |                           |              | Booking S                    | ummary                                  |                   |  |
| Name<br>Postcode<br>Email<br>Registration<br>Number<br>Mobile No | test                                |                           |              | Produ<br>Item (<br>Total Pai | ict Day Parkin<br>Cost £2.50<br>d £2.50 | ıg - Grand Arcade |  |

We hope the step-by-step instructions in this guide will lead you through the process. However, if you experience any difficulty, our website will tell you how to contact APCOA's customer team for additional help and support.